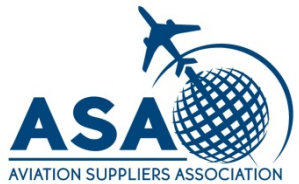

# Pre-Audit Questions & Uploading Documents

Any Questions? Contact information is located at the end of this presentation.

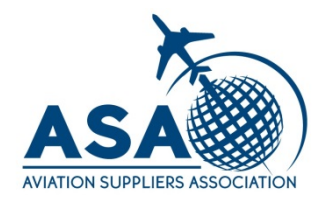

#### Intelex Task Notification: Confirmation Letter is Required

noreply@intelex.com Sent: Thu 9/15/2016 11:33 AM To: Tony Brigham

#### Hi Tony Brigham.

The audit scheduling process for your company has been initiated and additional information and/or information confirmation is needed. Please use the link below to access the client confirmation letter and complete the preaudit process. We will be notified via email as soon as you have finished the information. Thank you in advance for your time and attention in this request.

- Name of Audit: BRAT-296
- Type of Audit: ASA-100
- Assigned Auditor: Tony Brigham
- Assigned Administrative Assistant: Tony Brigham
- Audit Date: Thursday, September 08, 2016 12:00:00 AM

When you click on the link below it will bring you to the audit details. There will be a Blue box with a question mark titled "Client Confirmation Instructions" follow the instructions to access the audit. Please <u>click here</u> to access the details of the Audit.

## You will receive an email like the one pictured above.

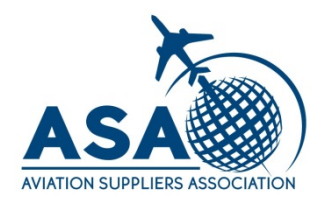

#### Intelex Task Notification: Confirmation Letter is Required

noreply@intelex.com Sent: Thu 9/15/2016 11:33 AM To: Tony Brigham

Hi Tony Brigham.

The audit scheduling process for your company has been initiated and additional information and/or information confirmation is needed. Please use the link below to access the client confirmation letter and complete the preaudit process. We will be notified via email as soon as you have finished the information. Thank you in advance for your time and attention in this request.

- Name of Audit: BRAT-296
- Type of Audit: ASA-100
- Assigned Auditor: Tony Brigham
- Assigned Administrative Assistant: Tony Brigham
- Audit Date: Thursday, September 08, 2016 12:00:00 AM

When you click on the link below it will bring you to the audit details. There will be a Blue box with a question mark titled "Client Confirmation Instructions" follow the instructions to access the audit. Please click here to access the details of the Audit.

#### Click on the link to access the Audit.

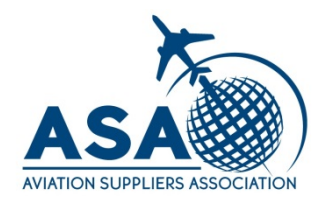

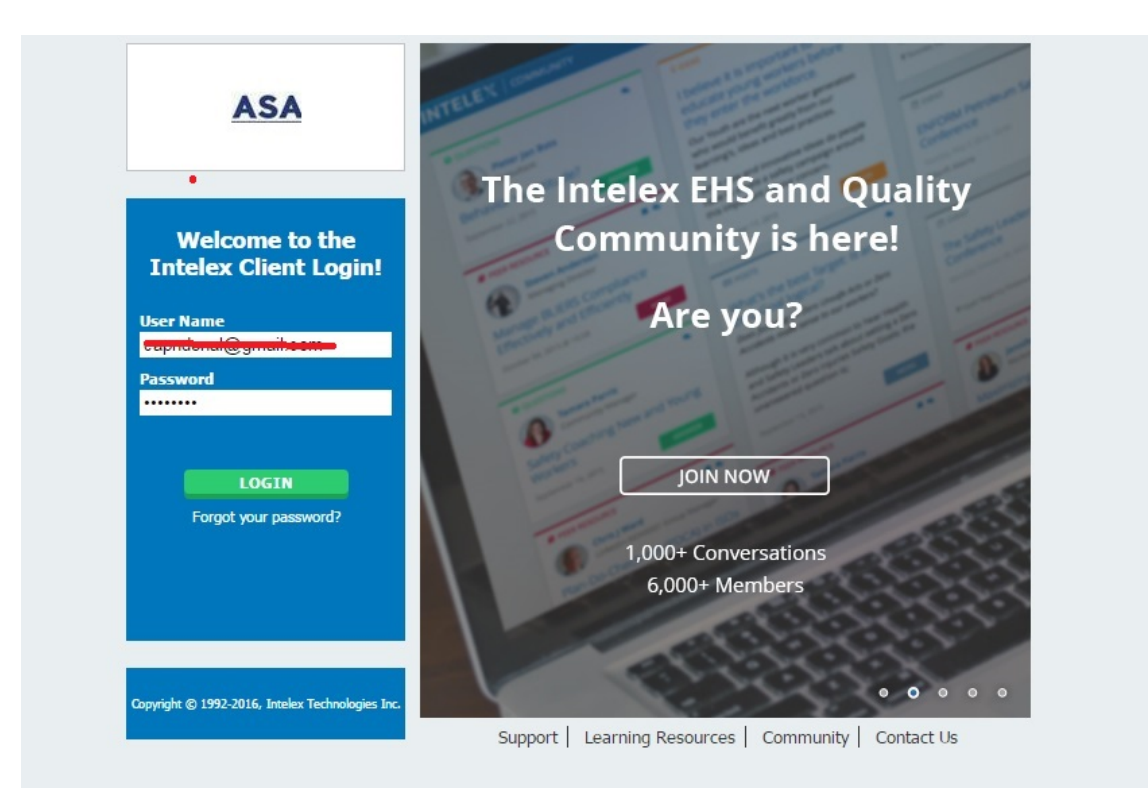

Login to Intelex using the information that you created during registration. If you forget your password, contact ASA and we can reset it for you.

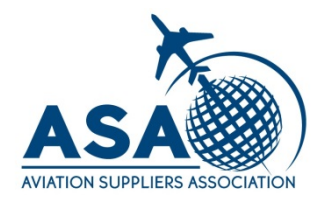

| NOTIFICATIONS HELP MARKETPLACE         | COMMUNITY                                                                                                   | 🛠 🛛 Tony Brigham 🗸                     |
|----------------------------------------|----------------------------------------------------------------------------------------------------|----------------------------------------|
|                                        | ME MY TASKS CALENDAR DASHBOARD VIEWER REPORTS MY EMAIL                                                      |                                        |
| Audits                                 | * ·                                                                                                    | 🚱 AviationSuppliersTest 🗸              |
| Client Profiles Open Audits (System A  | d Completed Audits (Syste Open Audits (Auditor VI Open Audits (Client >                                     |                                        |
| Home > BRAT-001                        |                                                                                                    |                                        |
| 🎲 Submit for Auditor Assignment 🛛 🖉    | Edit 🛅 Delete Clone Security Exit                                                                           | 0 Q Q                                  |
| BRAT-001                               | Workflow Stage: Client Confirmation Workflow Status: Client Confirmation Person Responsible: Tony Brigham [ | Due Date: Saturday, September 17, 2016 |
| Client Confirmation Instructions       |                                                                                                    |                                        |
| Please complete the questions below re | garding the Client Confirmation Letter.                                                                     |                                        |
| 🎽 Audit Details                        |                                                                                                    | ~                                      |
| Client Profile                         | Brigham Aviation Technologies                                                                               |                                        |
| Project Number                         | BRA1-001                                                                                                    |                                        |
| Audit Type                             | ASA-100                                                                                                    |                                        |
| Previous Audit (if any)                |                                                                                                    |                                        |
| Frequency                              | One Time                                                                                                    |                                        |

The link will bring you to the Audit Screen. Make sure you are in the Open Audits (Client View) tab.

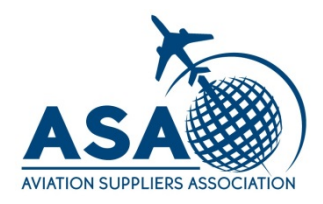

| NOTIFICAT | NOTIFICATIONS HELP MARKETPLACE COMMUNITY Testing |              |            |                       |                           |             |                     |               | Testing Testing ~ |                     |                                     |
|-----------|--------------------------------------------------|--------------|------------|-----------------------|---------------------------|-------------|---------------------|---------------|-------------------|---------------------|-------------------------------------|
| ASA       |                                                  |              | MY TASKS   | MY STAFF'S TASKS      | MY LOCATION'S TASKS       | MY CALENDAR | MY STAFF'S CALENDAR | MY LOCATIO    | N'S CALENDAR      |                     |                                     |
| Audits    |                                                  |              | ~          |                       |                           |             |                     |               |                   |                     | 🚱 Brigham Aviation Technologies 🗸 🗸 |
| Client Pr | files Open                                       | Audits (Aud  | ditor Vi   | Completed Audits (Aud | li Open Audits (Client Vi | ew) More ~  |                     |               |                   |                     |                                     |
| Home > 0  | pen Audits (Client                               | t View)      |            |                       |                           |             |                     |               |                   | Custom Inventory    | · / ¢ . • •                         |
| i≣ List A | I Q Advanc                                       | ed Search    | 3 Actions  |                       |                           |             |                     |               |                   |                     |                                     |
|           | Date Created                                     |              | Client Cor | ntact                 | Project Number            | Audit Type  | Person Respo        | onsible 🕕     | Due Date 🚯        | Status 📵            | Auditor Checklist                   |
|           |                                                  |              |            |                       |                           |             | ~                   |               |                   |                     |                                     |
| 3 🔍 Clier | Brigham Aviation                                 | Technologies | ; (1) 🛟    |                       |                           |             |                     |               |                   |                     |                                     |
| •         | 1/30/2017 10:38 4                                | M            | Testing Te | sting 🤇               | BRAT-002                  | ASA-100     | Testing Testin      | g [BRAT-AB01] | 2/1/2017          | Client Confirmation | ASA-100 Auditor Checklist           |
| Viewing 1 | - 1 of 1 Records                                 |              |            |                       |                           |             |                     |               |                   |                     | Items Displayed 20 ~                |
|           |                                                  |              |            |                       |                           |             |                     |               |                   |                     |                                     |
|           |                                                  |              |            |                       |                           |             |                     |               |                   |                     |                                     |
|           |                                                  |              |            |                       |                           |             |                     |               |                   |                     |                                     |

## Select your audit by clicking on the Project Number.

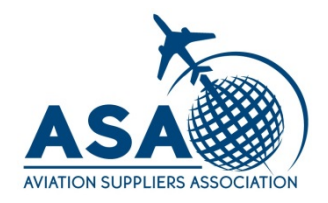

#### Pre Audit Checklist Questions (Click here to expand/collapse)

|   | Question                                                                                                    | Answer     | Comments         |  |
|---|----------------------------------------------------------------------------------------------------|------------|------------------|--|
|   |                                                                                                    |            |                  |  |
| Ð | Section: (empty)(11)                                                                                                    |            |                  |  |
| C | Have you read version 4.0 of the ASA-100 Standard?<br>Please answer all questions. If a question does not apply to your company, please enter Noc Applicable or N/A                                                                                                    |            |                  |  |
| 0 | Have you read the Letter of Interpretation 100 009?                                                                                                    |            |                  |  |
| C | Including the facility being audited, how many locations does your company have?<br>This includes. but is not limited to. sales offices and locations holding inventory of aircraft parts.                                                                                                    |            |                  |  |
| 0 | What are the number of employees per location?                                                                                                    |            |                  |  |
| 0 | Please provide the address(es) of each location.                                                                                                    |            |                  |  |
| 0 | How many of the facilities listed above are strictly sales offices without any inventory of aircraft parts? *NOTE - In order to be considered a sales office with no holdings of inventory of aircraft parts, that f cannot receive any aircraft parts, even if the parts are immediately shipped and not stored.                 | facility   |                  |  |
| 0 | Does your company have any additional off-site facilities for company material other than inventory of aircraft parts? *NOTE - Only answer yes for sites not listed above.                                                                                                    |            |                  |  |
| 0 | How many of the facilities listed above receive, accept, or handle inventory of aircraft parts, even if the parts are immediately turned over?*NOTE - If the answer to this question is more than 1, and you we the additional locations included in the Accreditation Audit, this must be discussed with ASA prior to the audit. | would like |                  |  |
| 0 | Has your company moved within the last 12 months?                                                                                                    |            |                  |  |
| 0 | ls your company planning to move in the next 24 months?                                                                                                    |            |                  |  |
| C | Have you attached the lates: copy of your Quality Manual?<br>Please attach a copy of your latest Quality Manual in the Client Documents section below. Title should read as [Company Name] Manual; Rev # (You will not be able to move past this step until manual is uploaded)                                                   |            |                  |  |
| V | Viewing 1 - 11 of 11 Fecords                                                                                                    | laure f    | Number of Do. 14 |  |

Check to make sure the Audit Details are correct and scroll down to the Pre-Audit Checklist Questions.

Click on the Yellow Answer column next to a question to answer. There are different types of questions.

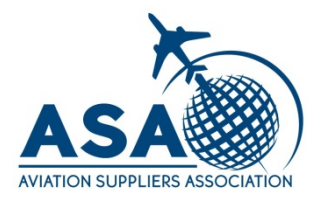

| Have you read version 4.0 of the ASA-100 Standard? Please answer all questions. If a question does not apply to your company, please enter Not Applicable or N/A | Choice<br>No<br>Yes |  |
|----------------------------------------------------------------------------------------------------|---------------------|--|
| Have you read the Letter of Interpretation 100-009?                                                                                                    |                     |  |

## Multiple Choice – click the circle next to your answer

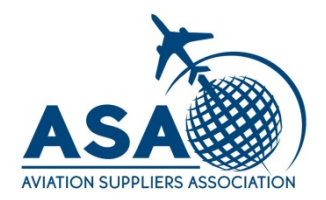

| - |                                                                                                    |                                   |
|---|----------------------------------------------------------------------------------------------------|-----------------------------------|
|   | Please provide the address(es) of each location.                                                                                                    | Text                              |
|   | How many of the facilities listed above are strictly sales offices without any inventory of aircraft parts? *NOTE - In order to be considered a sales office with no holdings of inventory of airc cannot receive any aircraft parts, even if the parts are immediately shipped and not stored. | 123 Our St<br>Someplace, NY 12345 |
|   | Does your company have any additional off-site facilities for company material other than inventory of aircraft parts? *NOTE - Only answer yes for sites not listed above.                                                                                                    |                                   |
|   | How many of the facilities listed above receive, accept, or handle inventory of aircraft parts, even if the parts are immediately turned over? *NOTE - If the answer to this question is more t                                                                                                 | <b>√</b> ×                        |

Text – Enter answer into text box. Click the check mark to save answer. Click the x to cancel.

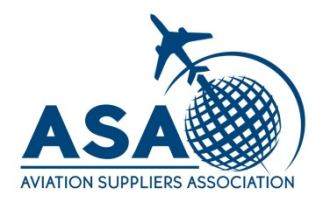

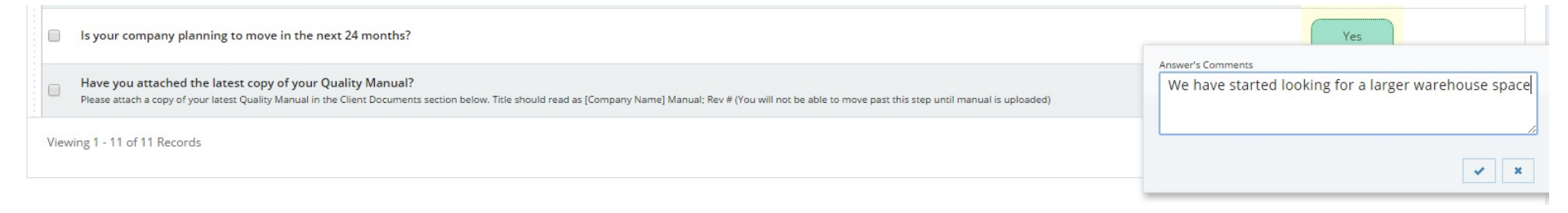

You can add comments by clicking on the white comment column next to the answers.

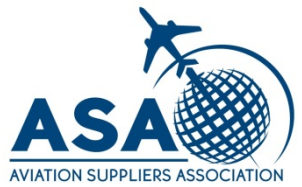

| ltems Displayed 20 🗸 |
|----------------------|
| C                    |
|                      |

To upload your Quality Manual or other documents, scroll down to Client Documents and click on either the down arrow or the title.

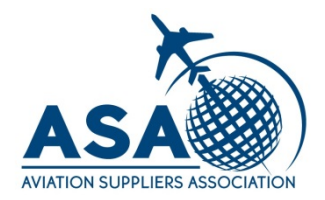

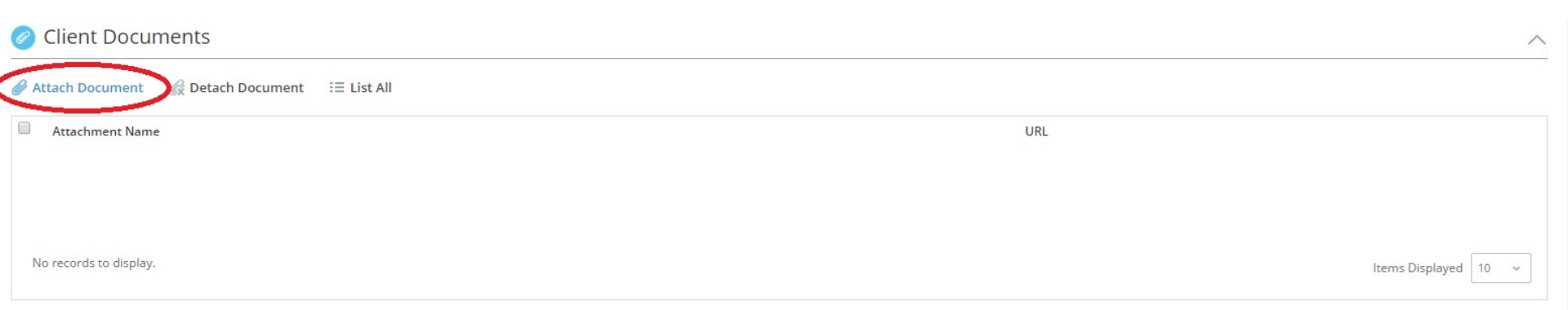

#### **Click Attach Document**

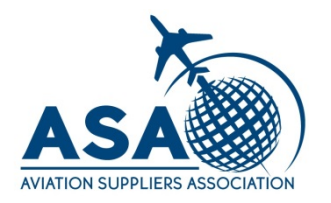

| File Web Server       |       |  |
|-----------------------|-------|--|
| Choose File No file c | hosen |  |
|                       |       |  |
|                       |       |  |
|                       |       |  |
|                       |       |  |
|                       |       |  |

#### Click Choose File to browse your computer for the document that you want to upload.

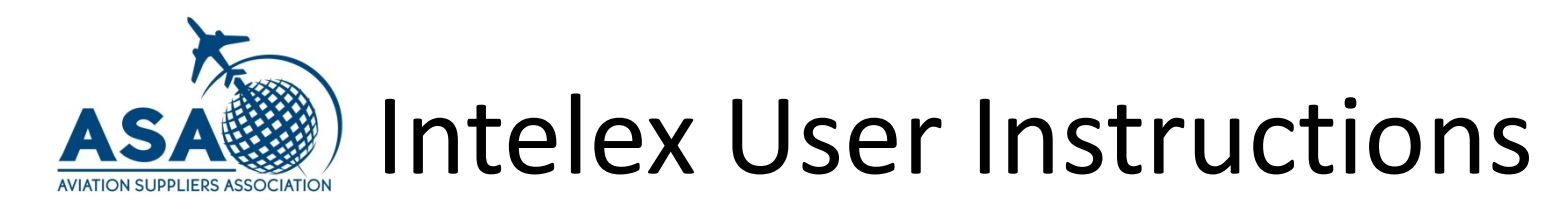

| File \ | Web Server     |                |        |  |
|--------|----------------|----------------|--------|--|
| Choose | File Brigham A | /ia; rev. 2.pd | lf     |  |
|        |                |                |        |  |
|        |                |                |        |  |
|        |                |                |        |  |
|        |                | $\frown$       |        |  |
|        |                |                | Cancel |  |

#### Click Ok when finished

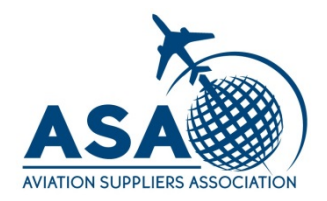

| Client Documents                         |     | ^                    |
|------------------------------------------|-----|----------------------|
| Attach Document                          |     |                      |
| Attachment Name                          | URL |                      |
| Brigham Aviation Tech Manual; rev. 2.pdf |     |                      |
|                                          |     |                      |
| Viewing 1 - 1 of 1 Records               |     | Items Displayed 10 v |

Once the document is uploaded correctly it will appear like this. If you make a mistake, check the box next to the document's name and click Detach Document to remove it.

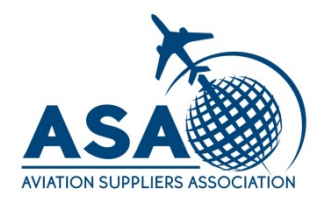

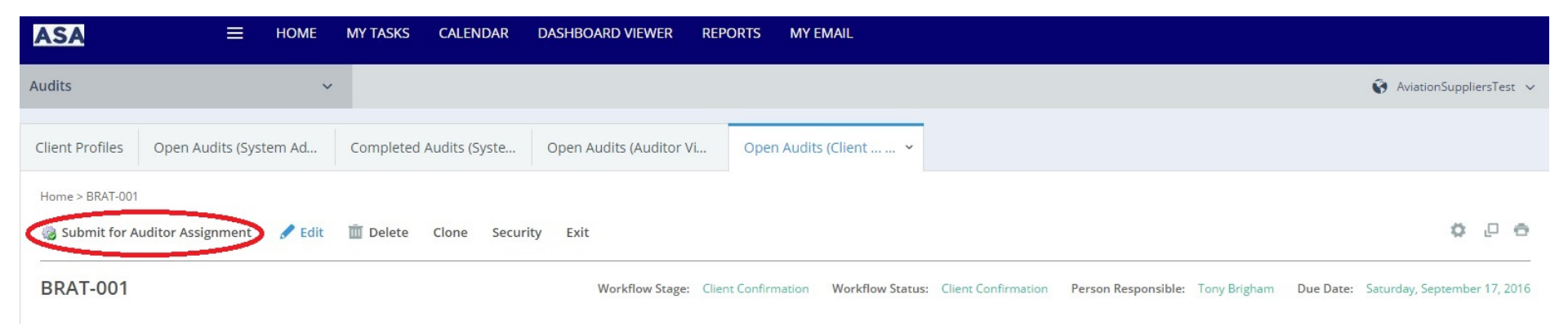

#### Scroll back to the top and click Submit for Auditor Assignment when finished.

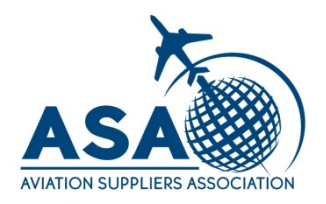

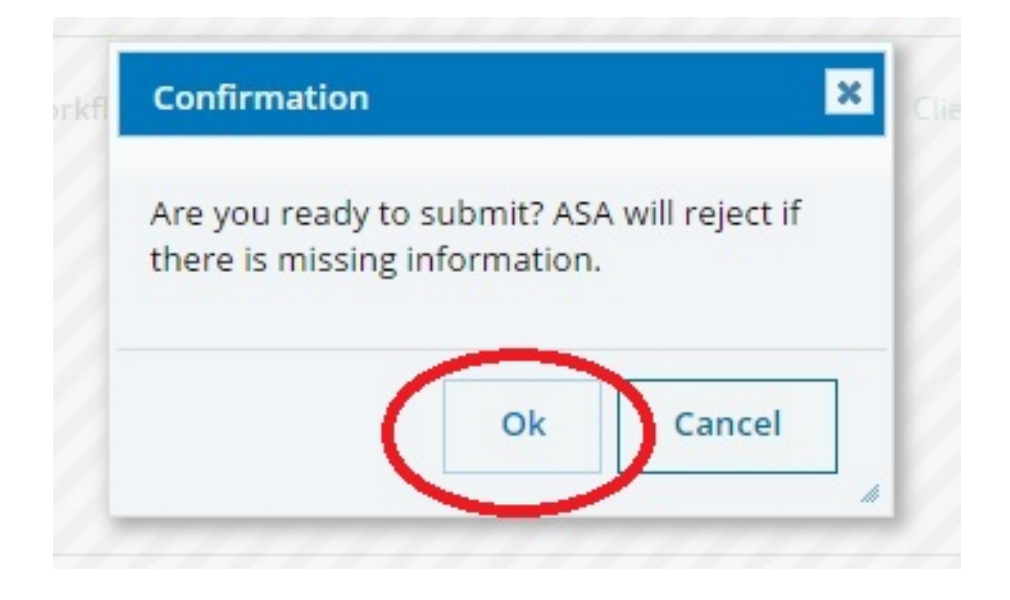

Confirm that you are ready to submit. If ASA determines that the information that you provided is not sufficient, You will receive an email that will bring you back to clarify.

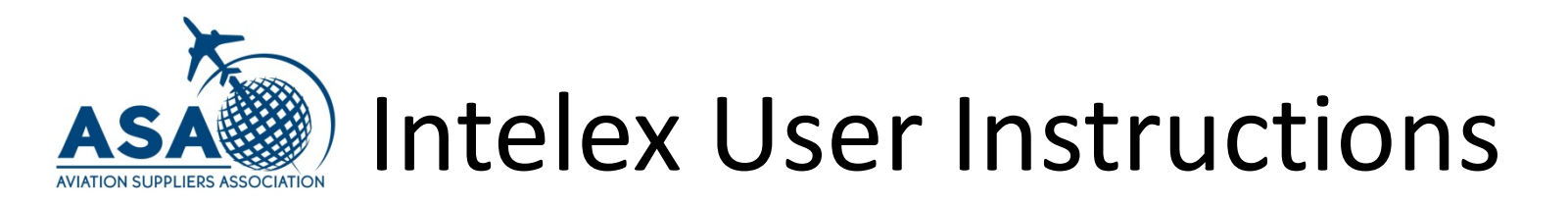

ASA is here to support you!

If you have any questions, contact us by phone at 202-347-6893 or by email at tony.brigham@aviationsuppliers.org